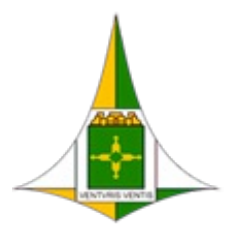

Governo do Distrito Federal Secretaria de Estado de Educação do Distrito Federal

Subsecretaria de Educação Inclusiva e Integral

Memorando Circular Nº 4/2023 - SEE/SUBIN

Brasília, 28 de junho de 2023.

## Às Coordenações Regionais de Ensino (CRE)

Assunto: Processo de inscrição para concessão de aptidão 2023.

1. A Subsecretaria de Educação Inclusiva e Integral (Subin) e a Subsecretaria de Educação Básica (Subeb) são as áreas responsáveis pelos procedimentos de concessão de aptidão para integrantes da Carreira Magistério Público que tenham interesse em atuar em Componentes/Unidades Curriculares Especiais, Atendimentos Especiais, programas e projetos, Unidades Escolares Especializadas, Escolas de Natureza Especial, Educação a Distância, Escolas de Educação em Tempo Integral e Unidades Escolares que ofertam Educação Profissional e Tecnológica, em que seja exigida a apresentação de requisitos específicos de atuação.

2. A referida concessão de aptidão está amparada nos termos da <u>Portaria nº 603, de 28 de junho</u> <u>de 2023</u>, publicada no DODF nº 121, de 29 de junho de 2023, que dispõe sobre a concessão de aptidão para os servidores integrantes da Carreira Magistério Público do Distrito Federal.

3. Para participar do processo de concessão de aptidão, conforme consta na citada Portaria, disponibilizamos o Caderno de Orientações de Concessão de Aptidão 2023, disponível no *site* da SEEDF - <u>https://www.educacao.df.gov.br/concessao-de-aptidao/</u>, no qual constam todas as informações relacionadas às aptidões e às habilitações necessárias para participar do processo, bem como informações relativas às etapas e aos critérios de avaliação (análise documental e entrevista, se for o caso). Ainda, o Caderno traz informações sobre as bancas de avaliação e os possíveis materiais de estudo.

4. As inscrições serão realizadas **das 14h do dia 30/06 (sexta-feira) às 23h59 do dia 11/07 (terça-feira)**. O interessado deverá acessar o *link* <u>https://www.educadfdigital.se.df.gov.br</u> disponível no *site* da SEEDF, realizar o seu cadastro utilizando matrícula e senha do Sistema Eletrônico de Informação (SEI), conforme orientações constantes no Anexo (116326103).

5. O servidor é responsável por preencher os dados corretamente. Para cada área pleiteada, no ato da inscrição, deverão ser anexadas as cópias legíveis, frente e verso, de toda a documentação exigida, em formato PDF, nos termos da <u>Portaria nº 603, de 28 de junho de 2023</u>, e do Caderno de Orientações para Concessão de Aptidão.

6. Será permitida uma única inscrição por matrícula do servidor, com a possibilidade de escolher até 3 (três) áreas para concessão da Declaração de Aptidão.

7. As demais etapas do processo de concessão da Declaração de Aptidão (resultado, recurso e agendamento para banca de entrevista) serão divulgadas por meio de Memorandos-Circulares e no *site* da Secretaria de Estado de Educação do Distrito Federal.

8. Por fim, encaminhamos este Memorando-Circular para conhecimento e ampla divulgação,

junto às Unidades Escolares, dos procedimentos acima mencionados e colocamo-nos à disposição através do e-mail *faleconosco.aptidao@se.df.gov.br*.

## Atenciosamente,

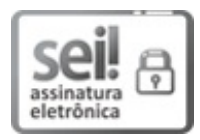

Documento assinado eletronicamente por **IEDES SOARES BRAGA - Matr.0033284-4**, **Subsecretário(a) de Educação Básica**, em 29/06/2023, às 11:10, conforme art. 6º do Decreto n° 36.756, de 16 de setembro de 2015, publicado no Diário Oficial do Distrito Federal nº 180, quinta-feira, 17 de setembro de 2015.

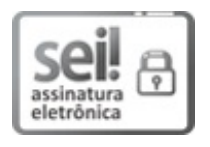

Documento assinado eletronicamente por VANIA COSTA MARTINS - Matr. 00375667, Subsecretário(a) de Educação Inclusiva e Integral substituto(a), em 29/06/2023, às 12:07, conforme art. 6º do Decreto n° 36.756, de 16 de setembro de 2015, publicado no Diário Oficial do Distrito Federal nº 180, quinta-feira, 17 de setembro de 2015.

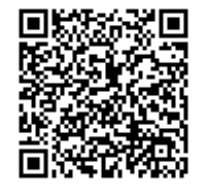

A autenticidade do documento pode ser conferida no site: http://sei.df.gov.br/sei/controlador\_externo.php? acao=documento\_conferir&id\_orgao\_acesso\_externo=0 verificador= **116324420** código CRC= **334D053C**.

"Brasília - Patrimônio Cultural da Humanidade" Shopping ID, SCN, Qd. 06, Conjunto A, Edifício Venâncio 3.000, Bloco B, 7° andar - Bairro Asa Norte - CEP 70716-900 - DF Telefone(s): Sítio - www.se.df.gov.br

00080-00157123/2023-28

Doc. SEI/GDF 116324420

## Inscrição para o processo de banca de aptidão

Olá, seja bem-vindo! Neste passo-a-passo, mostraremos como realizar a inscrição no processo de banca de aptidão no EducaDF Digital. Vamos começar!

1. Para acessar o sistema, faça login informando seu usuário e senha nos campos indicados e clique no botão "ACESSAR".

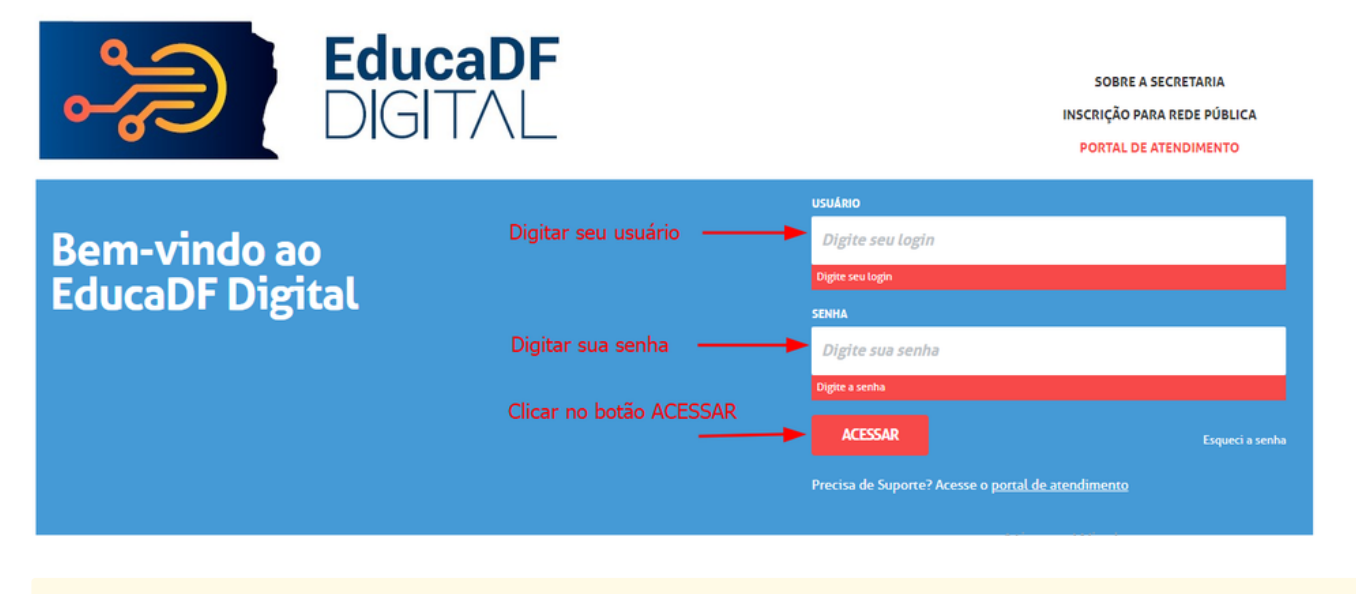

🛕 É importante lembrar que o usuário e senha são os mesmos do SEI e do e-mail institucional.

2. Após o login, no menu principal, clique em "RECURSOS HUMANOS". Essa é a seção onde faremos a Inscrição para o processo de banca de aptidão.

| EducaD<br>DIGITAI    | F                    |                   |                       | Olá,<br>Você está logado como: Professor - SEED |
|----------------------|----------------------|-------------------|-----------------------|-------------------------------------------------|
| Acesso rápido        | Mural de Avisos      |                   |                       | Notificações                                    |
| Diário de Classe 👻   |                      |                   |                       |                                                 |
| Sestão do Sistema 🚽  | Ferramenta de Gestão |                   |                       |                                                 |
| Sestão Escolar -     | Plano                | Causa Raiz        | Ação                  |                                                 |
| redagógico 👻         | Relatórios           | Plano de Melhoria | Relatório Consolidado |                                                 |
| tecursos Humanos     | Indicadores - PEI    | Men               | sal                   |                                                 |
| Serviços Escolares - | Clicar no Monu P     | locurros Humanos  |                       | Foco Aprendizagem                               |
| Questionários -      |                      |                   |                       |                                                 |

**3.** Agora, na opção "APTIDÃO (Candidato)", você poderá visualizar e verificar seus dados. Se necessário, faça as atualizações de e-mail e telefone.

| Educa<br>DIGIT            | a <b>DF</b><br>∧∟    |                           |                       | Olâ,<br>Você está logado como: Professor - SEEDF<br>L Perfil Alterar Senha O Sair |
|---------------------------|----------------------|---------------------------|-----------------------|-----------------------------------------------------------------------------------|
| Q Acesso rápido           | Mural de Avisos      |                           |                       | Notificações                                                                      |
| Diário de Classe          | L                    |                           |                       |                                                                                   |
| Gestão do Sistema         | Ferramenta de Gestão |                           |                       |                                                                                   |
| Gestão Escolar            | Plano                | Causa Raiz                | Ação                  |                                                                                   |
| Pedagógico -              | Relatórios           | Plano de Melhoria         | Relatório Consolidado |                                                                                   |
| Recursos Humanos -        | Indicadores - PEI    | Me                        | nsal                  |                                                                                   |
| Aptidão -                 |                      |                           |                       | Foco Aprendizagem                                                                 |
| Aptidão (Candidato)       | Clicar na            | a opção - Aptidão (Candic | lato)                 |                                                                                   |
| Conformidade da Modulação |                      |                           |                       |                                                                                   |

4. A seguir, clique no botão "2-Aptidões (Passo 1)" para acessar a tela de adição de aptidões. Em seguida, clique no botão "+ Adicionar (Passo 2)" para começar a adicionar uma nova aptidão.

| EducaD<br>DIGITAL                           | F<br>-                                             | Você                                | Olá,<br>está logado como: Professor - SEEDF<br>▲ Perfil ▲ Alterar Senha © Sair |
|---------------------------------------------|----------------------------------------------------|-------------------------------------|--------------------------------------------------------------------------------|
| Início » Recursos Humanos » Aptidão » Aptid | ão (Candidato)                                     |                                     |                                                                                |
| Q Acesso rápido                             | Aptidão                                            |                                     |                                                                                |
| Diário de Classe -                          |                                                    |                                     |                                                                                |
| Gestão do Sistema 🔹                         | 1 - Dados do Professor 2 - Aptidões 3 - Documentos | 4 - Acompanhar Inscrições           |                                                                                |
| Gestão Escolar 🔹                            | Passo                                              | 1 - Clicar na opcão - 2 - Aptidões  |                                                                                |
| Pedagógico -                                | Incluir Novas Aptidoes                             |                                     |                                                                                |
| Recursos Humanos •                          | * Você pode adicionar até 3 (três) novas aptidões  | Passo 2 - Clicar no botão + Adicion | nar                                                                            |
| Serviços Escolares •                        |                                                    |                                     | + Adicionar                                                                    |
| Questionários -                             | Aptidões                                           |                                     |                                                                                |
| Questionários •                             | Aptidões                                           |                                     |                                                                                |

5. Para adicionar uma aptidão, selecione uma das opções disponíveis na lista (Passo 1). Depois, clique no botão "Adicionar (Passo 2)" para confirmar a seleção.

|                                | Adicionar Aptidão                                                            | Olá, I<br>× ado como: Professor - SEEDF<br>I |
|--------------------------------|------------------------------------------------------------------------------|----------------------------------------------|
| Início » Recursos Humanos » Ap | Aptidão: Selecione uma Aptidão - Passo 1 - Selecione uma Aptidão             |                                              |
| Diário de Classe               | Passo 2 - Clicar no botão Adicionar> Adicionar                               |                                              |
| Gestão do Sistema              | 1 - Dados do Professor 2 - Aplidões 3 - Documentos 4 - Acompanhar Inscrições |                                              |
| Gestão Escolar                 | · •                                                                          |                                              |
| Pedagógico                     | Incluir Novas Aptidões                                                       |                                              |
| Recursos Humanos               | * Você pode adicionar até 3 (três) novas aptidões                            |                                              |
| Serviços Escolares             |                                                                              | + Adicionar                                  |
| Questionários                  | Aptidões                                                                     |                                              |

6. Parabéns! A inscrição para a banca de aptidão foi adicionada com sucesso. O sistema exibirá uma mensagem informando sobre a adição da aptidão.

|                                                      | Adicionar Aptidão           |                              | Olá, PEDRO LUCAS GRACTE<br>x ado como: Professor - SEEDF<br>1 Alterar Senha © Sair |
|------------------------------------------------------|-----------------------------|------------------------------|------------------------------------------------------------------------------------|
| nicio » Recursos Humanos » Aptic<br>Q. Acesso rápido | Aptidão:                    |                              |                                                                                    |
|                                                      | Atenç<br><sub>Aptidão</sub> | ãO<br>adicionada com sucesso |                                                                                    |
|                                                      |                             | Fec                          | har                                                                                |
| Serviços Escolares                                   |                             |                              |                                                                                    |
| - Quesuonanos                                        | Aptidões                    |                              |                                                                                    |

7. Agora, vamos prosseguir para a etapa de adicionar documentos relacionados à aptidão. Clique no botão "3-Documentos (Passo 1)" para acessar a tela de documentos.

7.1 Nessa tela, selecione a aptidão desejada (Passo 2) e clique no botão "Pesquisar (Passo 3)" para encontrar os documentos associados a ela.

7.2 Encontrou os documentos que precisa adicionar? Ótimo! Clique no botão "+ Adicionar (Passo 4)" para abrir a tela de anexação de documentos.

| Educa<br>DIGIT                        | Olá,     Você está logado como: Professor - SEEDF       L     1 Perfil     Alterar Senha     O Sair                                                                                                    |
|---------------------------------------|----------------------------------------------------------------------------------------------------|
| Início » Recursos Humanos » Aptidão » | Aptidão (Candidato)                                                                                                    |
| Q Acesso rápido                       | Aptidão                                                                                                    |
| Diário de Classe                      |                                                                                                    |
| Gestão do Sistema                     | 1 - Dados do Professor 2 - Aptidões 3 - Documentos 4 - Acompanhar Inscrições                                                                                                    |
| Gestão Escolar                        |                                                                                                    |
| Pedagógico                            | Listagem de documentação por aptidão Passo 1 - Clicar no botão - 3 - Documentos                                                                                                    |
| Recursos Humanos                      | Aptidão: SELECIONE Pesquisar Passo 3 - Clicar em Pesquisar                                                                                                    |
| Serviços Escolares                    | + Adicionar                                                                                                    |
| Questionários                         | Passo 2 - Selecionar uma Atpidão Passo 4 - Clicar no botão +Adicionar                                                                                                    |
|                                       | Aviso: A inscrição para o processo de banca de aptidão será homologada somente no momento de encerramento do prazo de inscrições. É importante ressaltar que, para que sua inscrição seja considerada válida, todos os documentos obrigatórios devem ser enviados até este momento. Caso algum documento esteja fathando ou não seja enviado dentro deste prazo, sua inscrição não será habilitada. Certifique-se de reunir todos os documentos necessários antes do encerramento das inscrições. |

8. Agora, selecione o tipo de documento desejado (Passo 1). Em seguida, clique em "Escolher o Arquivo (Passo 2)" para selecionar o documento previamente salvo no seu computador. Por fim, clique em "Adicionar (Passo 3)" para anexar o documento.

| Q Acesso rápido   | Adicionar Documento |                                 |                                           | ×           |          |             |
|-------------------|---------------------|---------------------------------|-------------------------------------------|-------------|----------|-------------|
| Diário de Classe  |                     |                                 |                                           |             |          |             |
| Gestão do Sistema | Tipo Docu           | mento: SELECIONE -              | asso 1 - Selecione o tipo de o            | locumento   |          |             |
| Gestão Escolar    | Selecione um a      | rquivo: Escolher Arquivo Nenhum | arquivo escolhido Passo 3 - Clic          | ar no botão |          |             |
| Pedagógico        |                     |                                 | Adicionar                                 |             |          |             |
| Recursos Humanos  | Passo 2 - Escolhe   | er o documeto previamente s     | alvo no computador                        | Adicionar   |          |             |
|                   |                     |                                 |                                           |             |          | + Adicionar |
|                   | •                   |                                 |                                           |             |          |             |
|                   | Documentos por      | Aptidão                         |                                           |             |          |             |
|                   | Código              | Aptidão                         | Documento                                 | Obrigatório | Status   | Ações       |
|                   | 2                   | AGROPECUÁRIA                    | Formação Acadêmica ou Formação Continuada | Sim         | Pendente | Incluir 🕇   |

| C Abrir                                                                                                    |                                                                                                    |                     | $\times$       | .O.pdf | ×   +                                     |             |          | -    | - 0   |  |
|----------------------------------------------------------------------------------------------------|----------------------------------------------------------------------------------------------------|---------------------|----------------|--------|-------------------------------------------|-------------|----------|------|-------|--|
| ← → ~ ↑ 🗖 > Este Comput > Área                                                                                                    | de Trabalho v ඊ                                                                                                    | , Pesquisar em      | Área de Trabal |        |                                           |             | P 10     | £⊨ @ |       |  |
| Organizar 👻 Nova pasta                                                                                                    |                                                                                                    | BEE                 | • 🔳 👔          |        |                                           |             |          |      |       |  |
| Acerco ránido                                                                                                    | ^                                                                                                    | Data de modificação | Тіро           |        |                                           | ×           |          |      |       |  |
| Área de Traba 🖈                                                                                                    | MODELO                                                                                                    | 23/06/2023 18:07    | Microsoft Edge |        |                                           |             |          |      |       |  |
| <ul> <li>Downloads *</li> <li>Documentos *</li> <li>Imagens *</li> <li>Músicas</li> <li>Videos</li> <li>OneDrive</li> <li>Este Computador</li> <li>Clicar I</li> <li>Area de Trabalho</li> <li>Documentos ∨ &lt;</li> <li>Nome: DOCUMENTO MO</li> </ul> | <ul> <li>Documentos #</li> <li>Músicas</li> <li>Videos</li> <li>OneDrive</li> <li>Este Computador</li> <li>Área de Trabalhc</li> <li>Documentos * &lt;</li> <li>Clicar no botão Abrir</li> <li>Área de Trabalhc</li> <li>Documentos * &lt;</li> <li>Adicionar</li> <li>Adicionar</li> </ul> |                     |                |        |                                           |             |          |      |       |  |
|                                                                                                    | Código                                                                                                    | Aptidão             |                |        | Documento                                 | Obrigatório | Status   | Αç   | ões   |  |
|                                                                                                    | 2                                                                                                    | AGROPECU            | ÁRIA           |        | Formação Acadêmica ou Formação Continuada | Sim         | Pendente | Incl | uir 🕇 |  |

- A tenção: Em estrita conformidade com as disposições estabelecidas, a submissão de documentos está restrita exclusivamente ao formato PDF.
- 8.1 Pronto! O documento foi adicionado com sucesso. O sistema exibirá uma mensagem confirmando a adição.

| micio * Recursos numanos * Apric | ad w Aprilad (Candidato)                                                                                                    |                                    |                      |    |           |
|----------------------------------|----------------------------------------------------------------------------------------------------|------------------------------------|----------------------|----|-----------|
|                                  |                                                                                                    |                                    |                      |    |           |
|                                  |                                                                                                    |                                    |                      |    |           |
|                                  | Tipo Documento:                                                                                                    | Formação Acadêmica ou Formação Con | tinuada <del>-</del> |    |           |
|                                  | Selecione um arquivo:                                                                                                    | Escolher Arquivo DOCUMENODEL       | D.pdf                |    |           |
|                                  | Atenção<br>Documento adicionado                                                                                                    | com sucesso                        | Clicar no botão Fech | ar |           |
|                                  |                                                                                                    |                                    |                      |    |           |
|                                  |                                                                                                    |                                    |                      |    |           |
|                                  |                                                                                                    |                                    |                      |    | Incluir 🕇 |
|                                  | Aviso: A inscrição para o processo<br>ressaltar que, para que sua inscriç<br>documento esteja fatando ou não<br>peressálico antes do nerrament |                                    |                      |    |           |

Manual Sistema de Inscrição para concessão de Aptidão (116326103) SEI 00080-00157123/2023-28 / pg. 6

() A inscrição será confirmada por e-mail somente após o término do período de inscrição.

E isso conclui nosso tutorial sobre inscrição para o processo de banca de aptidão. Esperamos que tenha sido útil. Em caso de dúvidas, entre em contato com nossa equipe de suporte.